# 第六届中国高校智能机器人创意大赛 北京市赛报名指南

## 一、报名注意事项

- 1、推荐使用谷歌浏览器
- 2、请认真准确无误填报参赛信息和排序名单,获奖证书以系统顺序为准
- 3、报名过程中如遇到问题,联系技术人员解决,电话(微信):15057160521
- 4、北京赛区交流 QQ 群:

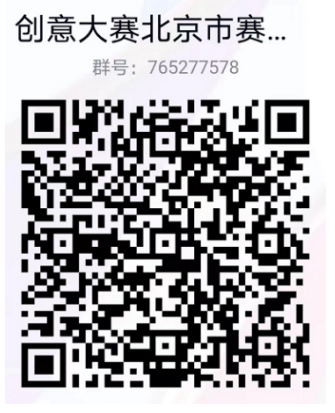

群号: 765277578

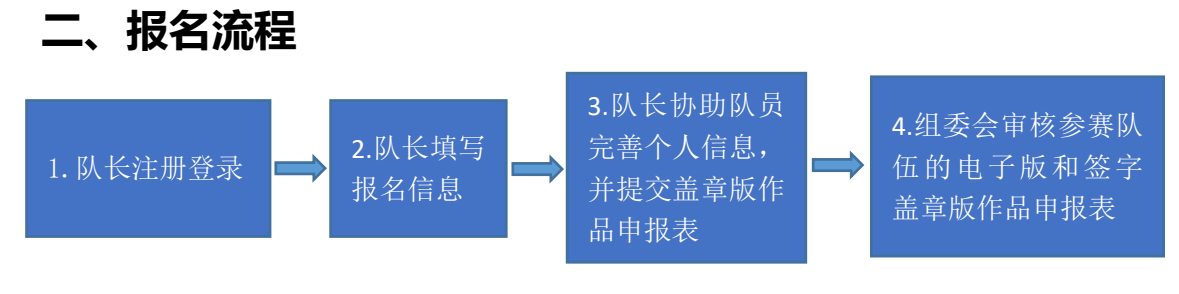

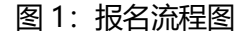

报名流程分为四个步骤(见图 1):队长注册登录,队长填写报名信息,队长 协助队员完善个人信息并提交盖章版作品申报表,组委会审核参赛队伍的电子版 和签字盖章版作品申报表。接下来对上述四个步骤做详细说明:

#### 步骤一: 队长注册登录

1. 打开北京市区域赛官网地址: http://znjqr.bj.moocollege.com/home, 点 击登录。如图 2

|         |          | <sub>Chin</sub><br>第六 | ese Univers<br>届中国 | ities Intelligent R<br>高校智能<br>京市D | obot Creati<br>机器人<br>【试表 | ve Comp<br>创意 | oetition<br>夏大雪 | <del>隽</del> |       |
|---------|----------|-----------------------|--------------------|------------------------------------|---------------------------|---------------|-----------------|--------------|-------|
| 首页      | 组织机构     | 制度文件                  | 赛事动态               | 赛事回顾 成果展示                          | 媒体社评                      | 指导培训          | 我要打             | Q稿 推案        | Q 8.8 |
| 赛事动态    |          |                       | more               | 赛事简讯                               |                           |               | more            | 视频展播         |       |
| 关于举办第六期 | 届中国高校智能机 | 器人创意大赛的通知             | 虹 12-12            | 首届四川省大学生智能机器                       | <b>《</b> 人创意大赛启动大会》       | 重"创…          | 05-10           |              |       |
| 中国高校智能机 | 机器人创意大赛五 | i年总结研讨会               | 12-05              | 第五届中国高校智能机器人                       | 创意大赛山东赛区暨新                | 有一届…          | 04-16           |              | 119   |
| 第五届中国高桥 |          |                       |                    |                                    |                           |               |                 |              | 1     |
|         | 交智能机器人创意 | 大赛北京市区域赛              | 获奖 11-09           | 扬州大学举行首届江苏省高                       | 校智能机器人创意大3                | 医党赛           | 03-24           | 0:00         |       |

图 2 北京赛区官网

2. 先注册, 后登录; 若已有账号, 直接点击账户登录。图 3 显示用户注册入口,

图 4 显示用户登录入口

| 个人注册   机构注册     |  |
|-----------------|--|
| 请输入手机号 / 邮箱     |  |
| 请输入密码           |  |
|                 |  |
| 收到的验证码获取验证码     |  |
| 请输入真实姓名         |  |
| 我已认真阅读并接受《免责声明》 |  |

| 扫码登录  | 帐户登录 | 短信登录  |
|-------|------|-------|
| 的最大報告 |      |       |
| 请输入图码 |      |       |
|       | 92.9 |       |
|       | 立即注册 | 8 找回密 |

图 3 用户注册界面

图4用户登录界面

### 步骤二:队长填写报名信息

## 1. 队长在北京市区域赛官网, 点击报名参赛, 如图 5

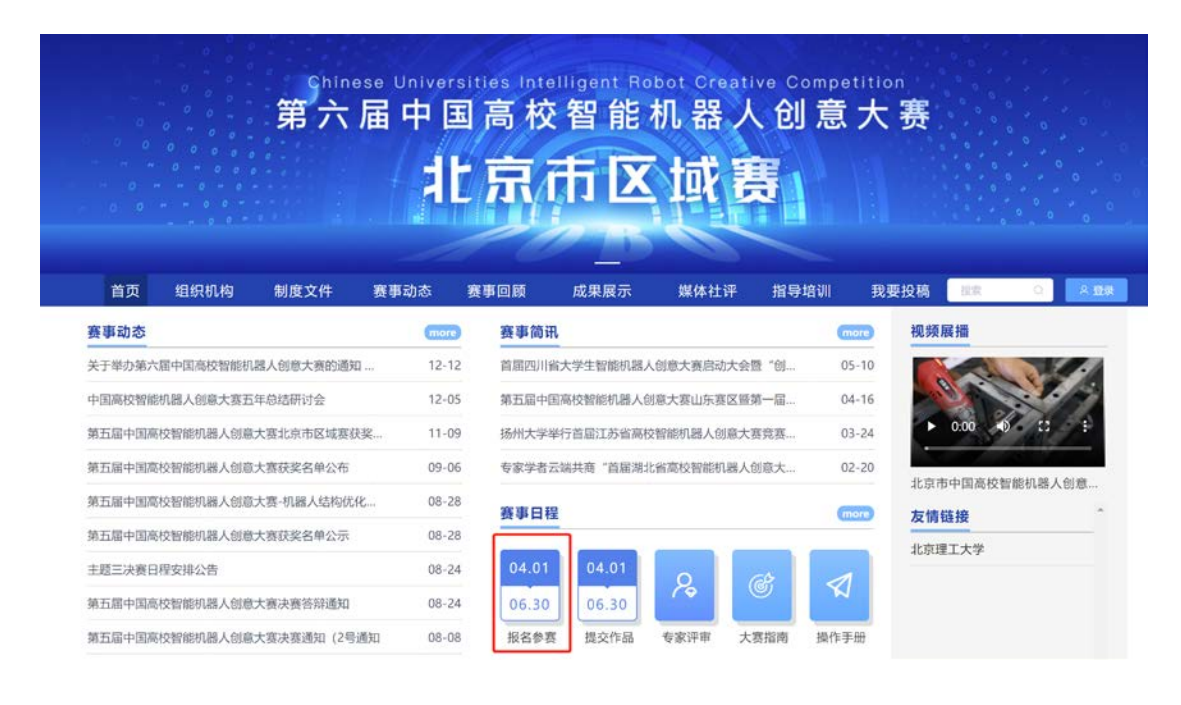

#### 图 5 报名参赛

2. 队长完善个人信息:登录之后,队长先完善个人信息,如图 6 所示,星号必

填,信息填写好点击下一步

|      | 180x180億赛以上                           |
|------|---------------------------------------|
| *真实姓 |                                       |
| 名    |                                       |
| * 性别 | ○ 男 ● 女                               |
| 个性签名 | 这位同学很艷,什么都没留下的说                       |
| 身份证号 | 请编入身份证号                               |
| *学校  |                                       |
| *院系  | 1                                     |
| *专业  |                                       |
| *选择身 | <ul> <li>● 学生 ○ 老师</li> </ul>         |
| 份    |                                       |
| * 学历 | ~                                     |
| *学号  |                                       |
| *邮箱  | 3dd*com                               |
| * 年级 | · · · · · · · · · · · · · · · · · · · |
| 职务   | 清编入职务                                 |
|      |                                       |

| 20.000 | 100 TO 100 |
|--------|------------|
| 上一步    | 下一步        |

图 6 完善个人信息页面

- 3. 队长填写报名表信息
- 队长按照如下操作完成报名表填写,如图7所示:
- (a) 输入参赛队伍名称。
- (b) 输入该团队指导老师信息, 姓名与手机号要对应, 可删除增加。
- (c) 输入该团队参赛者信息, 姓名与手机号要对应, 可删除增加
- (d) 填写完毕, 点击下一步

| ⊘<br>登录/注册 | ⊘完善信息 |                                                 | ③<br>报名                                         | ④<br>下载认证表 | (5)<br>上传 |
|------------|-------|-------------------------------------------------|-------------------------------------------------|------------|-----------|
|            |       | * 赛项                                            | _                                               |            |           |
|            |       | ◆队伍名<br>测试                                      |                                                 |            |           |
|            |       | 队长 (領队) ●<br>自羽                                 | <ul> <li>手机号/邮箱</li> <li>15381072855</li> </ul> |            |           |
|            |       | <ul> <li>■ 以长身份</li> <li>● 参赛者 ○ 指导:</li> </ul> | 老师                                              |            |           |
|            |       |                                                 | 》添加接导老师                                         |            |           |
|            |       | 6                                               | 添加团队成员                                          |            |           |
|            |       |                                                 |                                                 |            |           |
|            |       | 上一步                                             | 下一步安全退出                                         |            |           |

图 7 报名信息页面

## 步骤三:队长协助队员完善个人信息

1. 队长填写报名表后, 如图 8 团队显示报名未完成-队员信息未完善; 点击团队

进去如图 9 可查看未完善个人信息的成员姓名。

|   | <b>C</b> 181  |                |              |        |     |  |
|---|---------------|----------------|--------------|--------|-----|--|
|   |               |                | 特基项          |        |     |  |
|   | 报名未完成-队员信息未完美 |                |              |        |     |  |
|   | 0             | 2/7            |              |        |     |  |
|   |               |                |              |        |     |  |
| - |               |                |              |        |     |  |
|   |               | <b>海南若</b> 西 上 | њ <u>т</u> њ | 博方作日 李 | ABU |  |

| All and a state of the state | 团队码 w85oy3m5 |
|------------------------------|--------------|
| NUMBER                       | ▶ 退出团队 🗾 编辑  |
| ● 队长 ❸                       |              |
|                              |              |
| • 指导老师 ❷                     |              |
| • 团队成员                       |              |
| 日本語・大信息                      |              |
| ● 修改记录 展开▼                   |              |

图9队伍编辑页面

2. 队长帮助或通知团队成员填写完成个人信息。

登录用户名:用户手机号,登录密码:手机号后6位。

注意:此时队员不需要重新注册账号,如图 10 所示点击登录,登录后点击我的 竞赛-个人信息-点修改下拉框,只需要完善个人信息即可(如图 11 所示),完善 个人信息后即可退出系统。

| 首页     | 组织机构     | 制度文件     | 赛事动态  | 赛事回顾  | 页 成果展示  | 省市分区赛      | 媒体社评     | 指导培训 | 我要投   | 高速           | •     | 入登录  |
|--------|----------|----------|-------|-------|---------|------------|----------|------|-------|--------------|-------|------|
| 首页     | 组织机构     | 制度文      | 件審    | 事动态   | 赛事回顾    | 成果展示       | 媒体社评     | 指导培训 | 我要把   | <b>投稿</b> 搜索 | Q     | 白羽   |
| 赛事动态   |          |          |       | more  | 赛事简讯    | l          |          |      | more  | 视频展播         |       | 我的寬赛 |
| 第五届中国  | 高校智能机器人( | 创意大赛-竟技四 | 归足机器人 | 04-08 | 8 第五届中国 | 国高校智能机器人创新 | 意大赛协办单位技 | 战术支持 | 12-30 |              | L &   | 退出   |
| 第五届中国  | 高校智能机器人的 | 创意大赛-创意四 | 四足机器人 | 04-08 | 8 关于举办等 | 第三届中国高校智能相 | 机器人创意大赛的 | 通知   | 01-01 |              |       |      |
| 各省市、自済 | 治区分区赛参赛  | 省南       |       | 04-0  | 1 关于举办等 | 第二届中国高校智能  | 机器人创意大赛的 | 通知   | 12-04 |              |       | 10   |
| 专项赛-俄罗 | 斯方块机器人参  | 赛指南      |       | 04-0  | 1 关于举办前 | 自届中国高校智能机器 | 器人创意大赛的通 | ෩    | 12-29 |              | //S_} |      |
|        |          |          |       |       |         |            |          |      |       | 北宋赉区         |       |      |

图 10 我的竞赛

| ☆ 摩课云·让竞赛 | 更简单  |        | 首页         | 党赛中心 | 客服中心 | 体验中心 | 0                            |
|-----------|------|--------|------------|------|------|------|------------------------------|
| 2         | , F  | 339 &  |            |      |      |      | 我的竞赛<br>个人中心<br>切换身份<br>退出登录 |
| Φ         | 我的竞赛 | 个人信息   | 请完善个人信息    |      | 修改 へ | >    |                              |
| *         | 我的团队 |        |            | l.   |      |      |                              |
| <b>W</b>  | 我的学习 |        |            |      |      |      |                              |
| 8         | 荣誉资质 |        |            |      |      |      |                              |
| <b>A</b>  | 成长体系 |        | 180x180像素じ |      |      |      |                              |
| 0         | 个人设置 | * 真实姓名 | 白羽         |      |      |      |                              |
|           |      | * 性别   | ○男 0女      |      |      |      | 0                            |

图 11: 个人信息页面

3. 当队员个人信息完善过后,显示报名未完成-作品申报表未提交;点击下一步,

提交电子版和签字盖章版作品申报表,待组委会审核。如图 12

| 1              |        |   |  |  |
|----------------|--------|---|--|--|
| 团队 🗆 📾         | 15/8 8 | 師 |  |  |
| 服名水海道。作品申报表未提文 |        |   |  |  |
| 测试             |        |   |  |  |
| 中国人民解放军国防科技大   | 学 1/5  |   |  |  |
|                |        |   |  |  |
|                |        |   |  |  |

图 12 团队状态页面

4. 等待组委会审核通过后,显示报名成功参赛者即可完成报名。如图 13

| 团队 中國家 |  |  |
|--------|--|--|
| 报名成功   |  |  |
| 1/5    |  |  |
|        |  |  |

图 13 报名成功页面

步骤四:组委会审核作品申报表,不符合要求的参赛队将被退回修改。

# 三、支付报名费

## 1、在报名成功的团队页面,点击队伍进去,点击支付报名费。如图 14

|       | ○<br>完善信息       | ⊗报名          | ④<br>下载认证表     | 3<br>上传  |
|-------|-----------------|--------------|----------------|----------|
|       | 团队 ◎ 元章         |              |                |          |
|       | <b>报名成功</b><br> |              |                |          |
|       |                 | 上一步 下一步 安全退出 |                |          |
| 测试    |                 | 34           |                | vylmcm5i |
|       |                 |              | ◎ 支付报名费 🕒 退出团队 | 人 ∠ 编辑   |
| - אוש |                 |              |                |          |
|       |                 |              |                |          |

图 14 支付报名费页面

## 2、选择支付方式,支付宝支付或者银行汇款。如图 15

竞赛报名费缴款方式有两种(您可以根据自己的情况,任选其中一种方式)

|--|

\*如有学校需要用公务卡支付,选择支付宝绑定公务卡,付费时选择公务卡

图 15 选择支付方式

- 3、支付
- 3.1 若选择支付宝扫码支付,如图 16

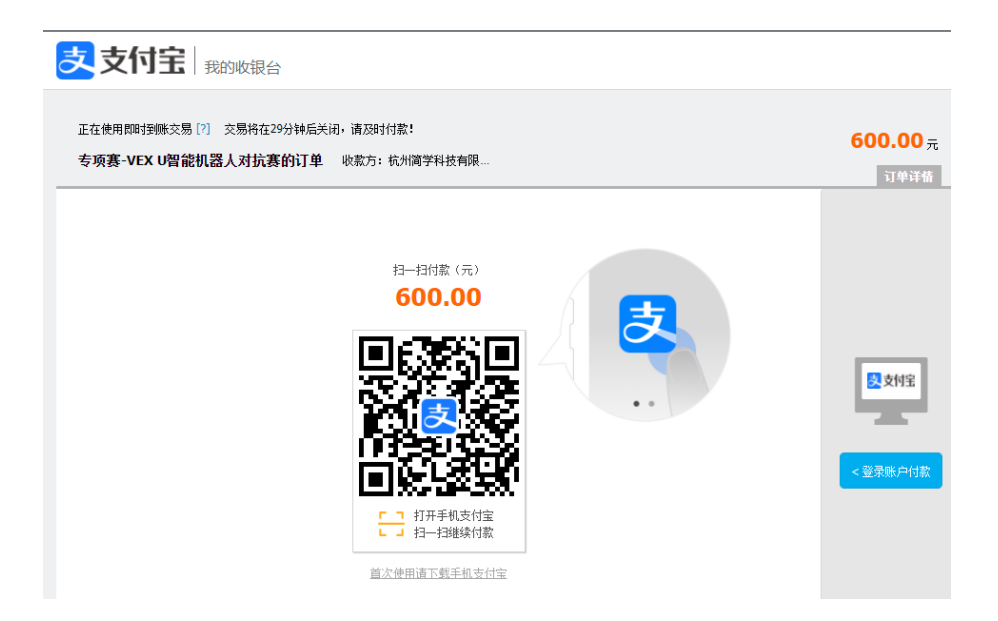

图 16 支付宝付费(系统中会自动生成支付二维码)

3.2 若选择银行汇款,请上传汇款凭证,备注汇款信息:团队名称+学校。若多个团队,请逐个填写队伍名称,逗号隔开。如图 17

| 名                 |              |               |  |
|-------------------|--------------|---------------|--|
| 杭州简学科技有限公司        | 1            |               |  |
| KS                |              |               |  |
| 12020233099100902 | 38           |               |  |
| T户行               |              |               |  |
| 中国王商银行杭州三期        | 技行           |               |  |
| 女费规则              |              |               |  |
| 600               |              |               |  |
| 线下付费凭证(请上传)       | 款回执单和团队名称信息  | 圈)            |  |
|                   | 6            |               |  |
| 点击或将文             | [件拖拽到这里上传    |               |  |
|                   |              |               |  |
| 备注                |              |               |  |
| 请输入学校+团队码         | 9, 若多个团队一起开票 | 则团队数量和支付金额需一致 |  |
|                   |              |               |  |

#### 4、填写发票信息

| 4.1 选择支付宝支付后, | 在团队详情页面, | 点击申请发票, | 如图 18; |
|---------------|----------|---------|--------|
|---------------|----------|---------|--------|

|            | 24 | 20     | 邀请码      |       |
|------------|----|--------|----------|-------|
|            |    | ₽∃申请发票 | ❷ 已支付报名费 | ●退出团队 |
| ● 队长(领队) ❷ |    |        |          |       |
|            |    |        |          |       |

#### 图 18 申请发票页面

4.2 选择银行汇款,填写汇款信息后,需等待竞赛财务确认过后,"团队详情"
里才会出现"申请发票"按钮,然后填写申请发票信息;或加入 QQ 群
(591121876)找财务老师开票。

4.3 填写发票信息:选择发票类型,开票类型请选择电子发票(图19),填写发 票抬头和税号,填写接收发票的邮箱和手机号。如果需要纸质发票,需要指导教 师或参赛队员在QQ群(591121876)中联系财务老师特别提出要求。

| 😞 已完成支付,可   | ● 已完成支付,可直接申请发票         |  |  |  |  |  |
|-------------|-------------------------|--|--|--|--|--|
| 发票类型        |                         |  |  |  |  |  |
| 发票类型: 〇 个   | 人普通发票 💿 企业普通发票 🕕 企业专用发票 |  |  |  |  |  |
| 开票类型: 💽 电   | 子发票 〇 纸质发票              |  |  |  |  |  |
| 发票信息        |                         |  |  |  |  |  |
| * 发票抬头      | 税号发票抬头                  |  |  |  |  |  |
| * 税号        | 请输入税号                   |  |  |  |  |  |
| 发票内容        | 竞赛报名费                   |  |  |  |  |  |
| 接收发票邮箱(付款后7 | 个工作日内电子发票将会发送到您的邮箱)     |  |  |  |  |  |
| * 电子邮箱      | 请输入接收发票的电子邮箱            |  |  |  |  |  |
| * 手机号       | 请输入收件人手机号               |  |  |  |  |  |
|             |                         |  |  |  |  |  |
|             | 取消 确定                   |  |  |  |  |  |

图 19 填写发票信息

4.4 申请发票,填写信息过后,即可查看申请。如图 20。若发票申请信息填写错误,请及时联系 QQ 群 (591121876)中的财务老师处理。

|             | 34 | Los    | 邀请码      |       |
|-------------|----|--------|----------|-------|
| • 队长 (领队) • |    | ☞ 查看申请 | 🕑 已支付报名费 | 日退出团队 |
| 8           |    |        |          |       |
|             |    |        |          |       |

图 20 查看发票

# 四、提交作品

## 1.团队显示报名成功后,点击官网提交作品,如图 21。

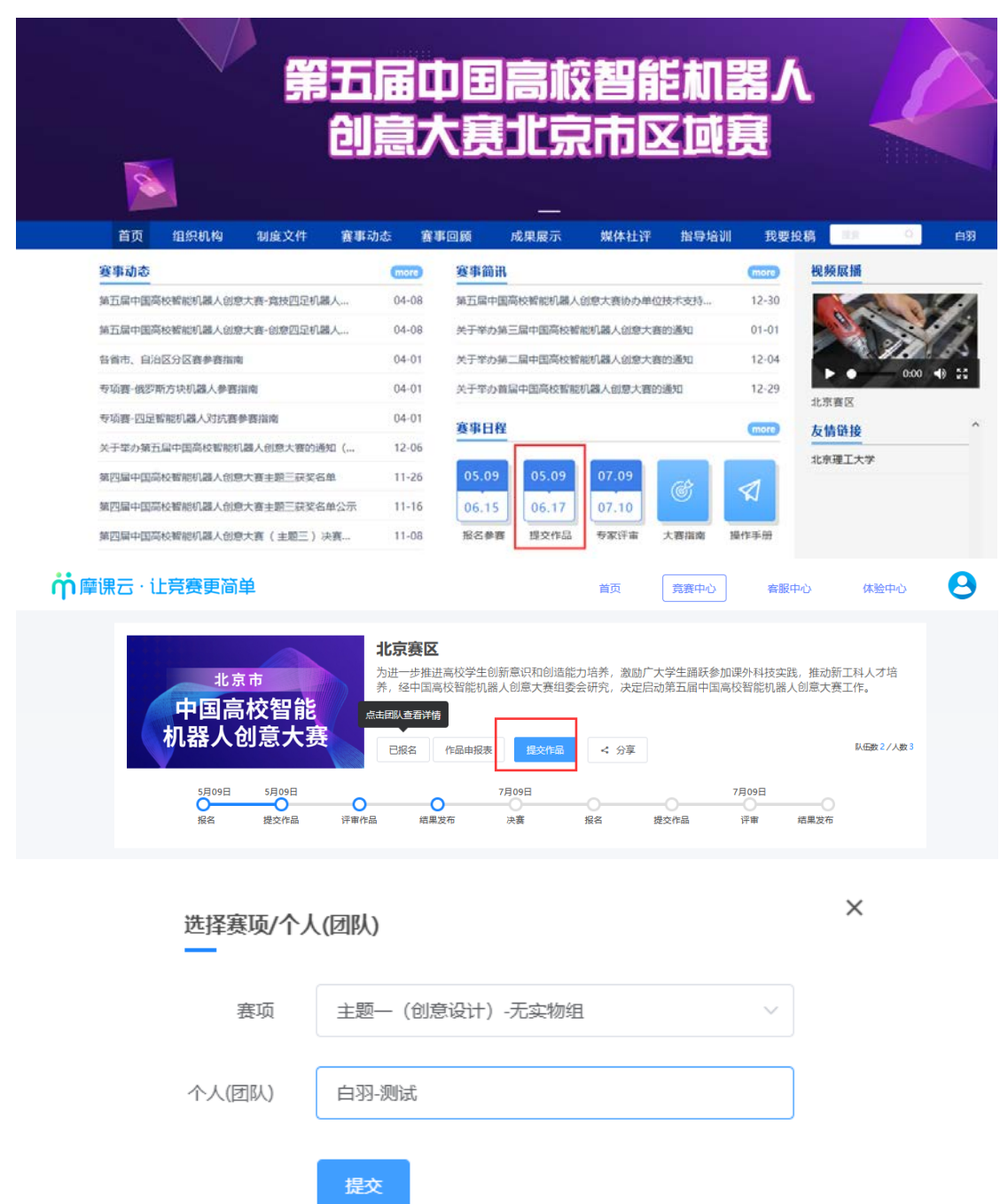

图 21 提交作品页面

2.按照页面要求提交作品附件,如图 22

注意:作品名称不要出现符号,尽量简化;上传的文档命名方式不要有符号学校 姓名;

| <b>苻</b> 摩课云 · i | · 竞赛更简单                    | 蘭页 | 寬賽中心 | 春服中心 | 体验中心 | 0 |
|------------------|----------------------------|----|------|------|------|---|
| ied              |                            |    |      |      | 橋文   |   |
| 2                | 作品名称:                      |    |      |      |      |   |
|                  | 上传解作:<br>* 【必选】 设计创意的PDF文档 |    |      |      |      |   |

图 22 填写作品内容页面

3.在提交作品截止时间内,参赛队长有权限在作品展示,点击作品进行编辑或删除作品,如图 23

注意:上传的 PDF 文档请检查是否能在线展示;上传的视频检查是否能在线播 放浏览,视频格式是 mp4 格式。若无法播放,请用转码器转成编码为 H264 的 视频重新上传。

| 北京市       主题一(創意设计)-无实物组       図画主発素         大学生調味多加運外科技       为进一步推进高校学生创新意识和创造能力培养,激励广大学生踊跃参加運外科技         赤空物组       と四国高校智能机器人创意大赛组委会研究,决定启动第五届中国高校智能机器         已服名       作品申服表       度交作品       < 分享                                                                                                    | 纹实践,推动新工科人才培<br>1器人创意大赛工作。<br>队田数1/人数1 |
|----------------------------------------------------------------------------------------------------|----------------------------------------|
| 5月09日 5月09日 7月09日 7月000000000000000000000000000000000000 | 结果发布                                   |
| 寬赛信息 参赛指南 赛项 选手 团队 动态 排行榜 作品展示                                                                                                    |                                        |
| 作品展示     Q 队长名、作品名     全部     >                                                                                                    | 全部 评分 热度 最新                            |
| 北京市<br>中国高校智能 <sup>勝勝</sup><br>机器人创意大赛<br><sub>≪3</sub>                                                                                                    |                                        |
| 测试                                                                                                    |                                        |
| ● 自羽 心 投票                                                                                                    |                                        |

图 23 编辑/删除作品

## 四、常见问题

1.在报名截止前,队长/指导教师有权限编辑团队信息.可按如下操作:

点击团队-编辑, 如图 24, 图 25 所示

进入团队编辑页面,可以对成员进行管理,更换队名/调整成员顺序/增加成

员/删除成员如图 26 所示;也可以删除团队,重新进行报名,如图 27 所示。

| 登录/注册 |           | ○   |      | ④<br>下载认证表 | L. |
|-------|-----------|-----|------|------------|----|
|       | 团队 💵      | ξ.  | 同洋南西 | ,<br>,w    |    |
|       | 报名末完成队员信息 |     |      |            |    |
|       | 0.        | 2/7 |      |            |    |

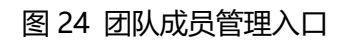

返回首页 上一步 下一步 提交作品 安全退出

| 返回 |           |   |         |              |
|----|-----------|---|---------|--------------|
|    | 测试        |   | S. Con  | 邀请码 zm5pgb39 |
|    | NK (領队) 0 | - | ● 支付报名费 | ▶ 退出团队       |
|    | F         |   |         |              |
| 8  | ● 指导老师 ❷  |   |         |              |
| 3  | • 团队成员    |   |         |              |
|    | 8         |   |         |              |
|    | ● 申请加入成员  |   |         |              |

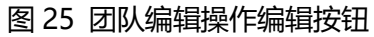

| 修改队伍名称                     | 图队码 w85oy3m5                                                               |
|----------------------------|----------------------------------------------------------------------------|
|                            | 保存编辑取消                                                                     |
| ● 队长 ❷                     |                                                                            |
| 白羽                         | + 添加成员或指导老师                                                                |
| <ul> <li>指导老师 	</li> </ul> |                                                                            |
| • 团队成员                     |                                                                            |
|                            | <ul> <li>柚子酱 未完置个人信息</li> <li>人学</li> <li>◆ 前移</li> <li>到有,从上到下</li> </ul> |
| ● 修改记录 展开 -                |                                                                            |
| 图 26 团队编辑操作可               | 页面                                                                         |
| 返回                         | 删除团队                                                                       |
| 测试                         | 邀请码 zm5pgb39                                                               |
| ■: 選                       | ● 支付报名费 □ 退出团队 【编辑                                                         |
| • 队长(领队) •                 |                                                                            |
|                            |                                                                            |
| ● 指导老师 ●                   |                                                                            |
| • 团队成员                     |                                                                            |
|                            |                                                                            |

#### 图 27 删除团队操作

#### 2、报名成功如何查看?

当所在队伍的所有参赛队员个人信息完善过后,作品申报表提交审核通过后,团 队状态显示报名成功,即表示完成报名。